## SSH und VNC unter Raspbian

Michael Kofler

Oktober 2015

SSH und VNC unter Raspbian

# SSH und VNC

- SSH
- SSH mit Schlüssel
- VNC
- VNC-Server automatisch starten
- VNC mit SSH

## SSH

## Ausgangspunkt

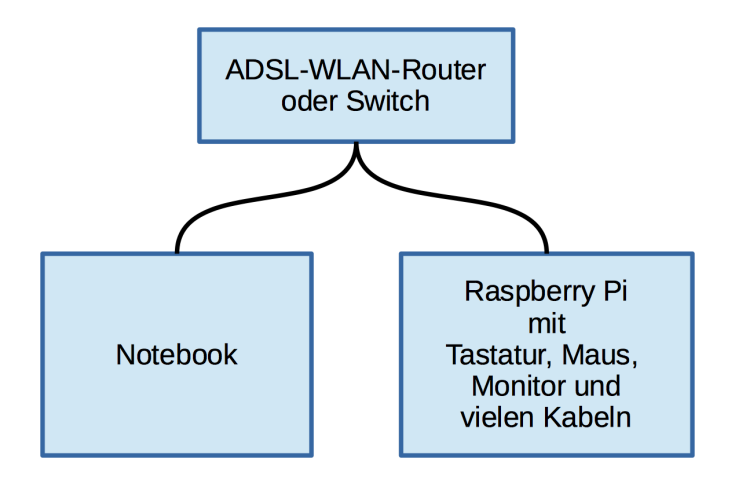

Ziel

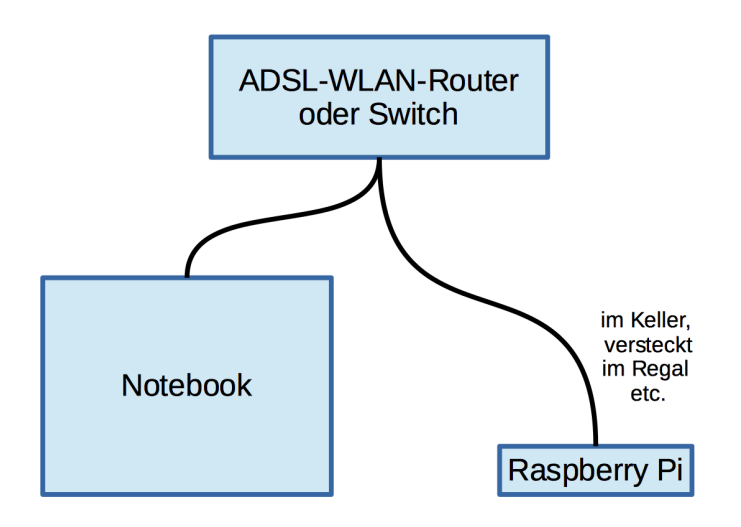

## Voraussetzungen Raspberry Pi

- SSH-Server läuft am Pi (ist standardmäßig der Fall) Konfiguration: raspi-config oder neues Konfigurationsprogramm
- ordentliches Passwort f
  ür den Benutzer pi Konfiguration: passwd-Kommando, raspi-config oder neues Konfigurationsprogramm
- IP-Adresse herausfinden: ip addr oder hostname -I

Standardmäßig hat der Nutzer pi das Passwort raspberry. Sicherheitsrisiko, ändern!

#### Hostname Raspbery Pi

Standardmäßig: raspberry

Diese Folien: pi2

### Voraussetzungen Notebook/PC

- Netzwerkverbindung zu Pi muss möglich sein Test mit ping raspberry
- Das Kommando ssh muss installiert sein. Unter Linux und OS X immer der Fall.

Für Windows-Freunde gibt es PuTTY:

 $http://www.chiark.greenend.org.uk/{\sim}sgtatham/putty/download.html$ 

Standardmäßig: Hostname raspberry, hier pi2

# Probleme beim Verbindungsaufbau

- ping
- IP-Adresse statt Hostname verwenden
- vergessen Sie den Benutzernamen pi nicht (ssh pi2 verwendet den gerade aktiven Benutzernamen)

# Probleme bei der Verbindung zu einer neuen Installation, OpenELEC etc.

ssh pi@pi2

Alles halb so schlimm. Abhilfe (auf den Notebook):

ssh-keygen -R pi2

#### Oder .ssh/known\_hosts direkt mit Editor verändern.

# SSH für Grafikprogramme

Option -X

user@notebook\$ ssh -X pi@pi2 pi@pi2\$ idle3

#### Login ohne Passwort

user@notebook\$ ssh-keygen
user@notebook\$ ssh-copy-id pi@pi2

ssh-keygen erzeugt RSA-Schlüsselpaar .ssh/id\_rsa und .ssh/id\_rsa.pub.

Privater Schlüssel kann mit Passphrase verschlüsselt werden.

scp

#### Dateien kopieren

scp lokale-datei pi@pi2: scp loakle-datei pi@pi2:verzeichnis/neuer-name scp pi@pi2:externe-datei . scp pi@pi2:externe-datei verzeichnis/neuer-name

# VNC

## Auf dem Rasbperry Pi

```
sudo apt-get install tightvncserver
vncserver
You will require a password to access your desktops.
Password: ******
Verify: ******
Would you like to enter a view-only password? n
New 'X' desktop is pi2:1
```

Passwort wird in .vnc/passwd gespeichert und kann mit vncpasswd geändert werden.

VNC = Virtual Network Computing

VNC-Client starten, Adresse pi2:1

- Windows: TightVNC, http://www.tightvnc.com/download.php
- OS X: Chicken, http://sourceforge.net/projects/chicken
- Linux: z.B. vinagre, vncviewer, krdc oder remmina

Demo: mit vncviewer (Paket tigervnc) unter Fedora

## VNC-Server automatisch starten

```
Auf dem Raspberry Pi:
Init-V-Script /etc/init.d/vncserver einrichten
(Code siehe http://pi-buch.info/?p=87)
```

chmod a+x /etc/init.d/vncserver
insserv vncserver
service vncserver start

sudo-Programme mit GUI via VNC ausführen: vorher xhost +localhost erforderlich!

# VNC und SSH

Problem: VNC ist unsicher, alle Daten (inkl. Passwort) werden im Klartext übertragen!

Lösung: VNC-Server nur auf localhost ausführen, Verbindung mit SSH.

- Raspberry Pi: In /etc/init.d/vncserver die Option OPTIONS="... -localhost einbauen.
- Notebook: Verbindungsaufbau über SSH-Tunnel vncviewer -via pi@pi2 :1

Je nach VNC-Viewer ist der Verbindungsaufbau etwas komplizierter.

# Den aktuellen Desktop freigeben

(Update nach einer entsprechenden Publikumsanfrage)

vncserver startet eine neue Instanz des X-Servers, also ein neues, virtuelles Grafiksystem mit einem eigenständigen Desktop. Via VNC haben Sie also Zugriff auf einen eigenen Desktop, nicht auf den *gewöhnlichen* Desktop.

Wenn Sie Ihren aktuellen Desktop via VNC freigeben möchten (Fernwartung), dann installieren Sie dazu das Paket x11vnc und starten dieses in einem Terminalfenster:

```
# auf dem Raspberry Pi
x11vnc -usepw -forever -display :0
```

Solange x11vnc läuft, kann Client-seitig der aktuelle Desktop gesteuert werden:

```
# auf dem Notebook/PC etc.
vncviewer pi2:0
```

# The End

#### Weitere Infos zum Raspberry Pi gibt's hier:

#### http://pi-buch.info

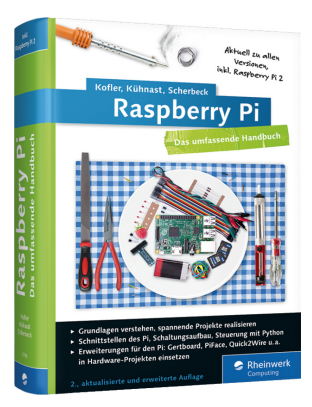